(1)【解题步骤】

考点提示:本题主要考核页面格式的设置。

步骤 1: 打开考生文件夹下的"会计电算化节节高升.docx"素材文件。

步骤 2: 根据题目要求,单击【布局】选项卡下【页面设置】功能组中的对话框启动器 按钮,在打开的"页面设置"对话框中切换至"纸张"选项卡,将"纸张大小"设置为 16 开。

步骤 3: 切换至"页边距"选项卡,在"页码范围"—"多页"下拉列表中选择"对称 页边距",在"页边距"组中,将"上"微调框设置为 2.5 厘米、"下"微调框设置为 2 厘 米,"内侧"微调框设置为 2.5 厘米、"外侧"微调框设置为 2 厘米,"装订线"设置为 1 厘米。

步骤 4: 切换至"版式"选项卡,将"页眉和页脚"组下距边界的"页脚"设置为 1.0 厘米,单击"确定"按钮。

(2)【解题步骤】

考点提示:本题主要考核标题样式及多级列表的应用和修改。

①样式替换

步骤1:单击【开始】选项卡下【编辑】功能组中的"替换"按钮,弹出"查 找和替换"对话框。在"查找内容"里面输入"(一级标题)",鼠标定位在"替 换为"下拉框中,单击"更多"按钮,单击左下角的"格式"按钮,在弹出的菜 单中选择"样式",在"替换样式"对话框里面选择"标题 1",单击"确定" 按钮,然后单击"全部替换",后面依次选择"是"。

步骤 2: 按同样的方法修改"(二级标题)"和"(三级标题)"所在段落的样式。

②样式格式修改

步骤1:在【开始】选项卡下【样式】功能组中右击"标题1"选项,在弹出的快捷菜单中选择"修改"命令,在弹出的【修改样式】对话框中设置字体为"黑体""小步骤2:单击对话框左下角的"格式"按钮,在弹出的列表中选择"段落"选项,在"段落"对话框中分别设置段前1.5行、段后1行,行距最小值12磅,对齐方式为居中。单击"确定"按钮,关闭所有对话框。

步骤 3: 右击"标题 2"样式,在弹出的快捷菜单中选择"修改"命令,在弹出的【修改样式】对话框中设置字体为"黑体"、"小三"、"不加粗"。

步骤 4: 单击对话框左下角的"格式"按钮,在弹出的列表中选择"段落"选项,在"段落"对话框中分别设置段前 1 行、段后 0.5 行,行距最小值 12 磅。 单击"确定"按钮,关闭所有对话框。 步骤 5: 右击"标题 3"样式,在弹出的快捷菜单中选择"修改"命令,在弹出的【修改样式】对话框中设置字体为"宋体"、"小四"、"加粗"

步骤 6: 单击对话框左下角的"格式"按钮,在弹出的列表中选择"段落"选项,在"段落"对话框中分别设置段前 12 磅、段后 6 磅,行距最小值 12 磅,单击"确定"按钮,关闭所有对话框。

步骤 7: 右击"正文"样式,在弹出的快捷菜单中选择"修改"命令,在弹出 的【修改样式】对话框中单击对话框左下角的"格式"按钮,,在弹出的列表中 选择"段落"选项,在"段落"对话框中分别设置首行缩进 2 字符,行距为 1.25, 段后 6 磅,对齐方式为两端对齐,单击"确定"按钮,关闭所有对话框。

③多级列表设置

步骤1:鼠标定位在文档最开始的地方,单击【开始】选项卡下【段落】功能 组中的"多级列表"按钮,在下拉列表中选择"定义新的多级列表"选项,打开 【定义新多级列表】对话框。

步骤 2: 单击对话框左下角的"更多"按钮,首先选择左上角列表框中的"1"; 在"将级别链接到样式"下拉列表中选择"标题 1"选项;在"输入编号的格式" 文本框中,在"1"前输入第,在"1"后输入章。再选择左上角列表框中的"2"; 在"将级别链接到样式"下拉列表中选择"标题 2"选项;在"输入编号的格式" 文本框中将"1.1"中间的"."修改为"一"。最后选择左上角列表框中的"3"; 在"将级别链接到样式"下拉列表中选择"标题 3"选项;在"输入编号的格式" 文本框中将"1.1.1 中间的两个""修改为"-";在位置下方将"文本缩进位置" 设置为"1.75 厘米",单击"确定"按钮。

(3)【解题步骤】

考点提示:本题主要考核文本的替换。

步骤 1: 单击【开始】选项卡下【编辑】功能组中的"替换"按钮,弹出"查 找和替换"对话框,在"查找内容"中输入"(一级标题)",替换为"不输入", 单击"全部替换"按钮。

步骤 2: 按上述同样的操作方法删除"(二级标题)"和"(三级标题)"。

(4)【解题步骤】

考点提示:本题主要考核题注的添加及格式设置。

步骤 1: 根据题意要求,将光标插入到表格上方说明文字左侧,单击【引用】 选项卡下【题注】功能组中的"插入题注"按钮,在打开的对话框后中在"标签" 选项中选择"表",若没有则单击"新建标签"按钮,在弹出的对话框后中输入 "标签"名称为"表",单击"确定"按钮。返回到之前的对话框中,将"标签" 设置为"表",然后单击"编号"按钮,在打开的对话框中,勾选"包含章节号", 将"章节起始样式"设置为"标题1","使用分隔符"设置为"一(连字符)", 单击"确定"按钮。返回到之前的对话框后单击"确定"按钮。

步骤 2: 将光标插入至下一个表格上方说明文字左侧,可以直接在【引用】选项卡下【题注】功能组中单击"插入题注"按钮,在打开的对话框中,单击"确定"按钮,即可插入题注内容。

步骤 3: 使用同样的方法在图片下方的说明文字左侧插入题注。

步骤 4: 题注插入完成后,单击【开始】选项卡下【样式】功能组中的"其他" 按钮,在打开的下拉框中右键"题注"样式,在弹出的快捷菜单中选择"修改", 即可打开"修改样式"对话框,在"格式"组下选择"仿宋"、"小五",单击 "居中"按钮,勾选"自动更新"复选框,单击"确定"按钮。

## (5)【解题步骤】

考点提示:本题主要考核交叉引用。

步骤 1: 根据题意要求将光标插入到被红色文字的合适位置,此处以第一处标 红文字为例,将光标插入到"如"字的后面,单击【引用】选项卡下【题注】功 能组中的"交叉引用"按钮,在打开的对话框中,将"引用类型"设置为表,"引 用内容" 设置为"只有标签和编号",在"引用哪一个题注"下选择"表 1-1 手 工记账与会计电算化的区别",单击"插入"按钮。

步骤 2: 使用同样方法在其他红色文字的适当位置,设置自动引用题注号,最 后关闭该对话框。

步骤 3: 选中表 1-2, 在【表格工具】的【设计】上下选项卡下【表格样式】 功能组为表格套用一个样式。

步骤 4: 将鼠标光标定位在表 1-2 的标题行中,在【表格工具】的【布局】上 下文选项卡中,单击【数据】功能组中的"重复标题行"按钮。

步骤 5: 选中表格的题注行并右击,在弹出的快捷菜单中选择"段落"命令, 打开【段落】对话框,切换到"换行与分页"选项卡,勾选"与下段同页"复选 框,单击"确定"按钮。

## (6)【解题步骤】

考点提示:本题主要考核插入目录及分节。

步骤1:将鼠标光标定位到第-一个一级标题的左侧,按回车键设置一个空行, 在空行处单击【引用】选项卡下【目录】功能组中的"目录"按钮,在下拉列表 中选择"自动目录1"选项,为书稿添加一个目录。 步骤 2: 单击【视图】选项卡【视图】组中的"大纲视图"按钮,将"显示级别"设置为"1级"

步骤 3: 将鼠标光标定位到标题"第1章"的左侧,单击【布局】选项卡下【页面设置】功能组中的"分隔符"按钮,在下拉列表中选择"奇数页"选项。

步骤 4: 按照步骤 3 的方法,分别为在第 2、3、4、5 章标题前插入分隔符, 使每一章均为独立的一节,且每一节均以奇数页为起始页码。

## (7)【解题步骤】

考点提示:本题主要考核页码的设置。

步骤1:双击目录第1页的页脚处,进入页脚的编辑状态,在【页眉和页脚工 具】的【设计】上下文选项下卡勾选【选项】组中的"首页不同"和"奇偶页不同"两个复选框;

步骤 2: 将鼠标光标定位到目录第 2 页页脚处,单击【设计】选项卡下【页眉 和页脚】组中的"页码"按钮,在下拉列表中选择"设置页码格式"选项,在打 开的【页码格式】对话框中"编号格式"设置为大写罗马数字(I、II、II,并将"起 始页码"设置为"I",单击"确定"按钮。单击【页眉和页脚】功能组中的"页 码"按钮,在下拉列表中选择"页面底端"中的"普通数字 1"选项;将鼠标光 标定位到目录第 3 页页脚处,单击【页眉和页脚】功能组中的"页码"按钮,在 下拉列表中选择"页面底端"中的"普通数字 3"选项。

步骤 3: 将鼠标光标定位到第 1 章第 1 页页脚处,在【设计】选项下卡勾选 【选项】功能组中的"首页不同"和"奇偶页不同两个复选框。若正常显示的是 阿拉伯数字"1、2、3"奇偶页和题目要求的一致,则不需要操作,反之单击【设 计】选项卡下【页眉和页脚】组中的"页码"按钮,在下拉列表中选择"设置页 码格式"选项,在打开的【页码格式】对话框中"编号格式"设置为阿拉伯数字 (1、 2、3...),并将"起始页码"设置为 1,单击"确定"按钮。将鼠标光标定位 到第 1 章第 2 页页脚处,单击【页眉和页脚】组中的"页码"按钮,在下拉列表 中选择"页面底端"中的"普通数字 1"选项;将鼠标光标定位到第 1 章第 3 页 页脚处,单击【页眉和页脚】组中的"页码"按钮,在下拉列表中选择"页面底 端"中的"普通数字 3"选项。

步骤 4: 将鼠标光标定位到第 2 章第 1 页页脚处,在【设计】选项下卡勾选 【选项】功能组中的"首页不同"和"奇偶页不同"两个复选框;单击【设计】 选项卡下【页眉和页脚】功能组中的"页码"按钮,在下拉列表中选择"设置页 码格式"选项,在打开的【页码格式】对话框中选中"续前节"单选按钮,单击 "确定"按钮。 **步骤 5:** 按照步骤 4 的方法分别为第 3 章第 1 页、第 4 章第 1 页、第 5 章第 1 页执行同样的操作,使章首页不显示页码,且各章节间连续编码

步骤 6: 页码设置完成后,将鼠标光标定位到目录第1页中,在【引用】选项 卡的【目录】功能组中单击"更新目录"按钮,在打开的【更新目录】对话框中 选择"更新整个目录"单选按钮,单击"确定"按钮。

## (8)【解题步骤】

考点提示:本题主要考核图片格式的设置。

步骤1:根据题意要求将光标插入到文稿中,单击【设计】选项卡下【页面背 景】功能组中的"水印"下拉按钮,在下拉列表中选择"自定义水印

步骤 2: 在打开的对话框中选择"图片水印"选项,然后单击"选择图片"按钮,在打开的"插入图片"对话框中,选择"从文件"一"浏览",选择考生文件夹中的素材"Tulips.jpg",单击"插入"按钮,返回之前的对话框中,勾选"冲蚀"复选框,单击"确定"按钮即可。